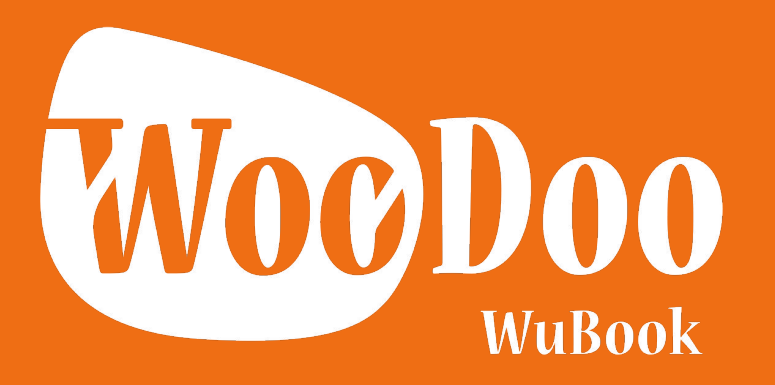

## CONECTA

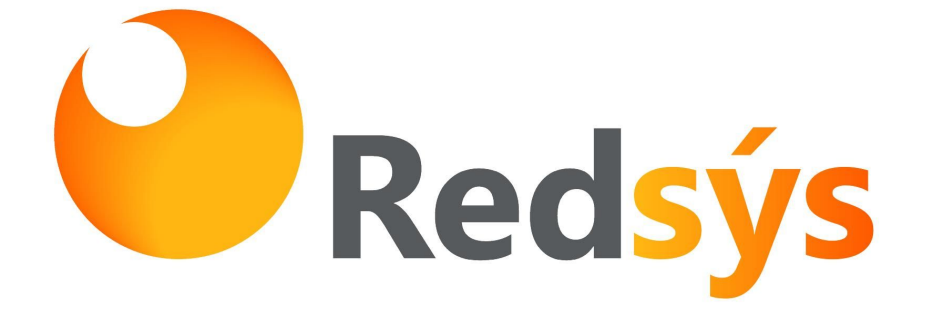

## 1. Accede desde tu panel de control a "Woodoo"

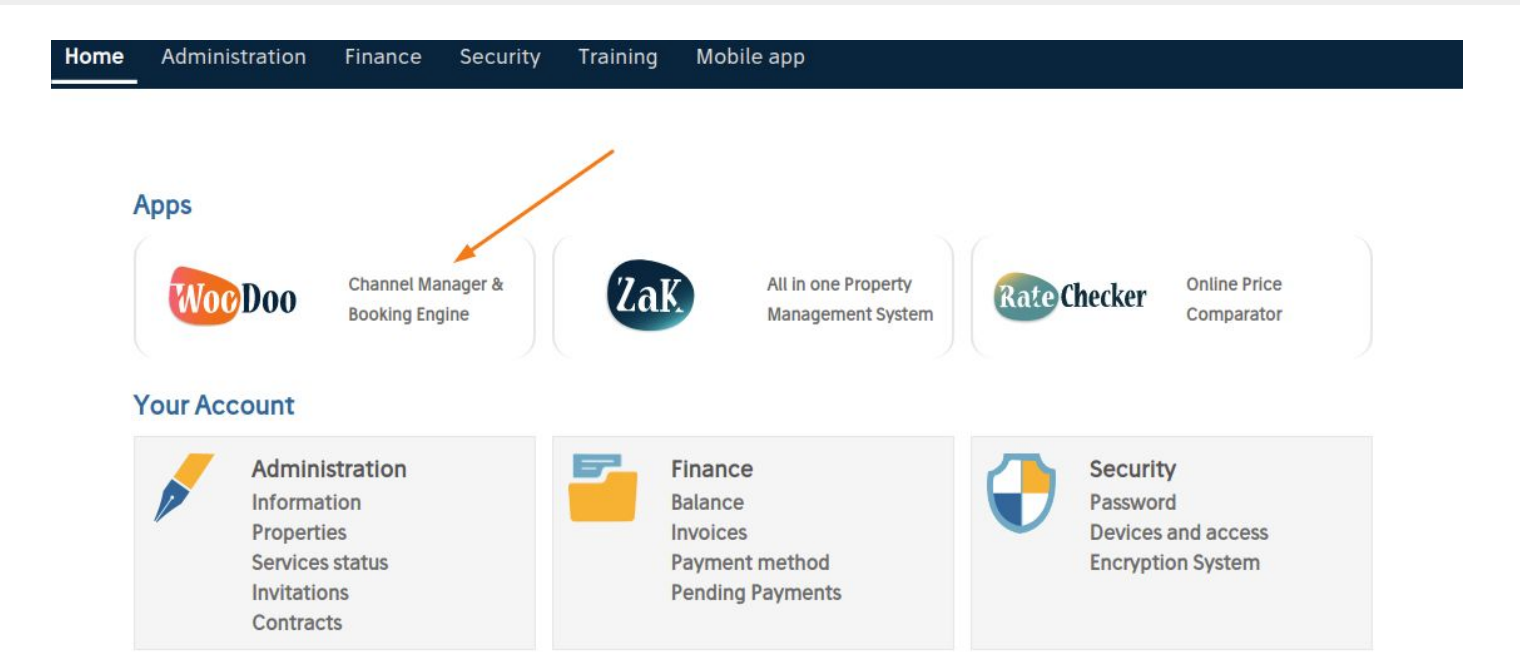

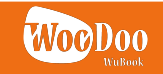

 En el Menú "Recepción Online > Básico > Pasarelas de Pago" busca Redsys y haciendo click en el "+" añádelo a "Tus Pasarelas de Pago"

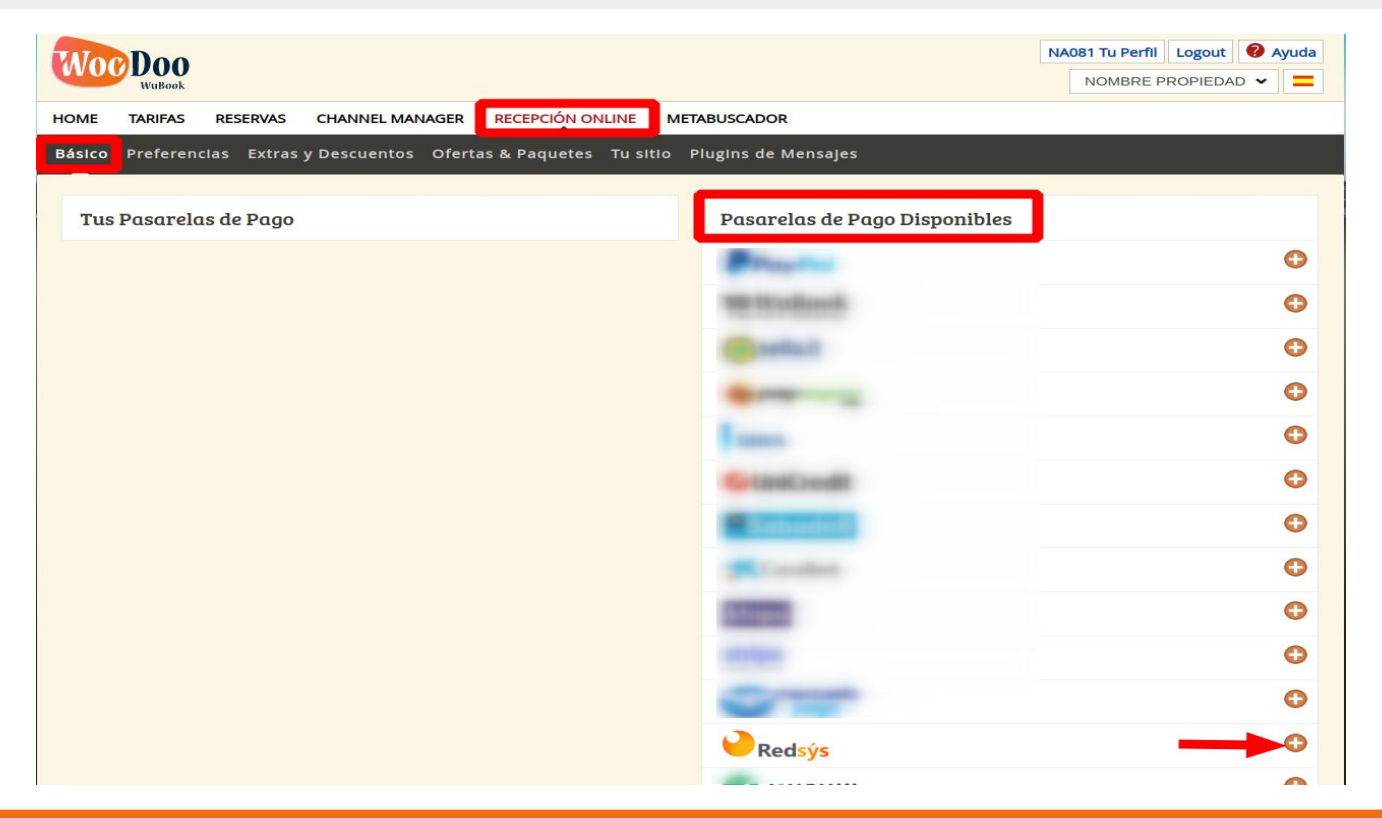

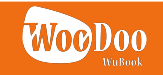

3. Una vez añadido, da click en "Editar" y completa los datos necesarios

| WocDoo                                                                                          |                                                                                                    | NA081 Tu Perfil Logout 🛛 Ayuc |
|-------------------------------------------------------------------------------------------------|----------------------------------------------------------------------------------------------------|-------------------------------|
| WuBook                                                                                          |                                                                                                    | NOMBRE PROPIEDAD 👻            |
| HOME TARIFAS RESERVAS CHANNEL MANAGER RECEPCIÓN ONLINE ME                                       | TABUSCADOR                                                                                                    |                               |
| Básico Preferencias Extras y Descuentos Ofertas & Paquetes Tu sitio                             | Plugins de Mensajes                                                                                                    |                               |
| Tus Pasarelas de Pago                                                                           | Pasarelas de Pago Disponibles                                                                                                    |                               |
| edsýs                                                                                           |                                                                                                    | Œ                             |
| Cliente id:                                                                                     | the tradework                                                                                                    | C                             |
| Cliente Secreto (lo proporciona Redsys<br>directamente y consta de <mark>32 caracteres):</mark> | (Contract of Contract of Contr | C                             |
| Terminal : 01<br>(Cambia solamente si es necesario)                                             | Gamman 12                                                                                                    | C                             |
| Guardar Cancelar                                                                                | Frank.                                                                                                    | C                             |
|                                                                                                 | Contraction and                                                                                                    | 0                             |

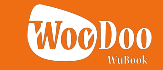

## 4. Detalle de los Datos Necesarios

| Cliente id:                                                                     |    |
|---------------------------------------------------------------------------------|----|
| Cliente Secreto (lo proporciona Redsys directamente y consta de 32 caracteres): |    |
| Terminal :                                                                      | 01 |
| (Cambia solamente si es necesario)                                              | 1  |

Previamente tendrías que haber ya contactado con Redsys y haber obtenido una cuenta con ellos.

Cliente ID: Número único de identificación del comercio

<u>Cliente Secreto (Clave Secreta)</u>: es una clave alfanumérica de 32 caracteres. No tiene nada que ver con la contraseña de acceso a la extranet de Redsys.

• Generalmente Redsys te da una "clave secreta" de TEST (prueba) para que una vez hayan hecho todas las comprobaciones necesarias te la puedan cambiar por una "clave secreta" REAL (también de 32 caracteres)

<u>Terminal</u>: Dejar siempre con el número por defecto

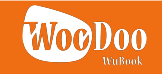

5. **Modelo de Reserva:** Cambia el modelo de reserva a **PAGO** para activar la re-dirección a la pasarela de Redsys

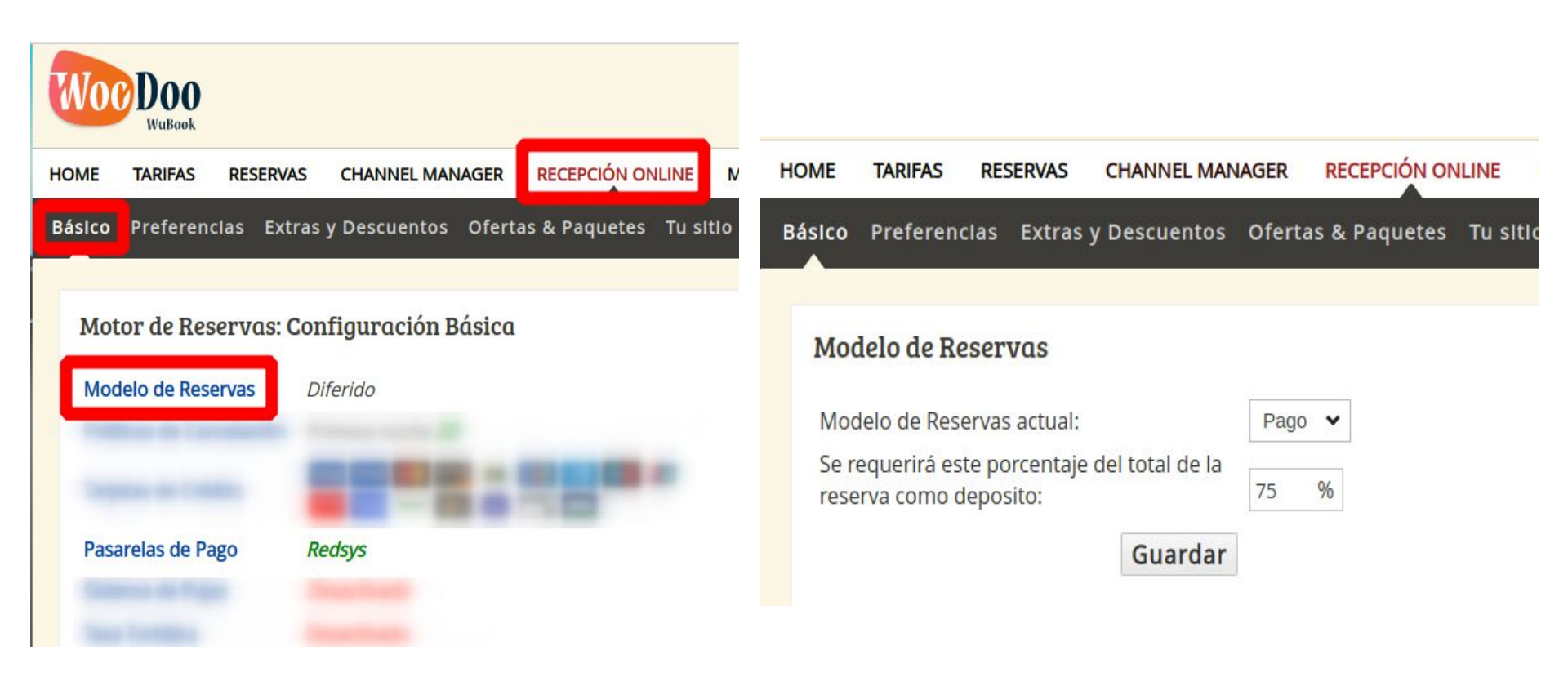

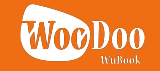

6. Con esos pasos una persona podrá ya hacer una reserva en tu motor y ser re-direccionado a la pasarela de Redsys para procesar el pago.

\*Si no eres re-direccionado a Redsys significa que la clave configurada es de TEST

6.1 Si la clave secreta era de TEST entonces llegado a este punto tendrás que contactar con Redsys y:

- Darles acceso a tu página web donde esté integrado el motor para que hagan una reserva de prueba y te cambien la clave a REAL
- La clave REAL hay que sustituirla como explicado en el paso 3 anteriormente.

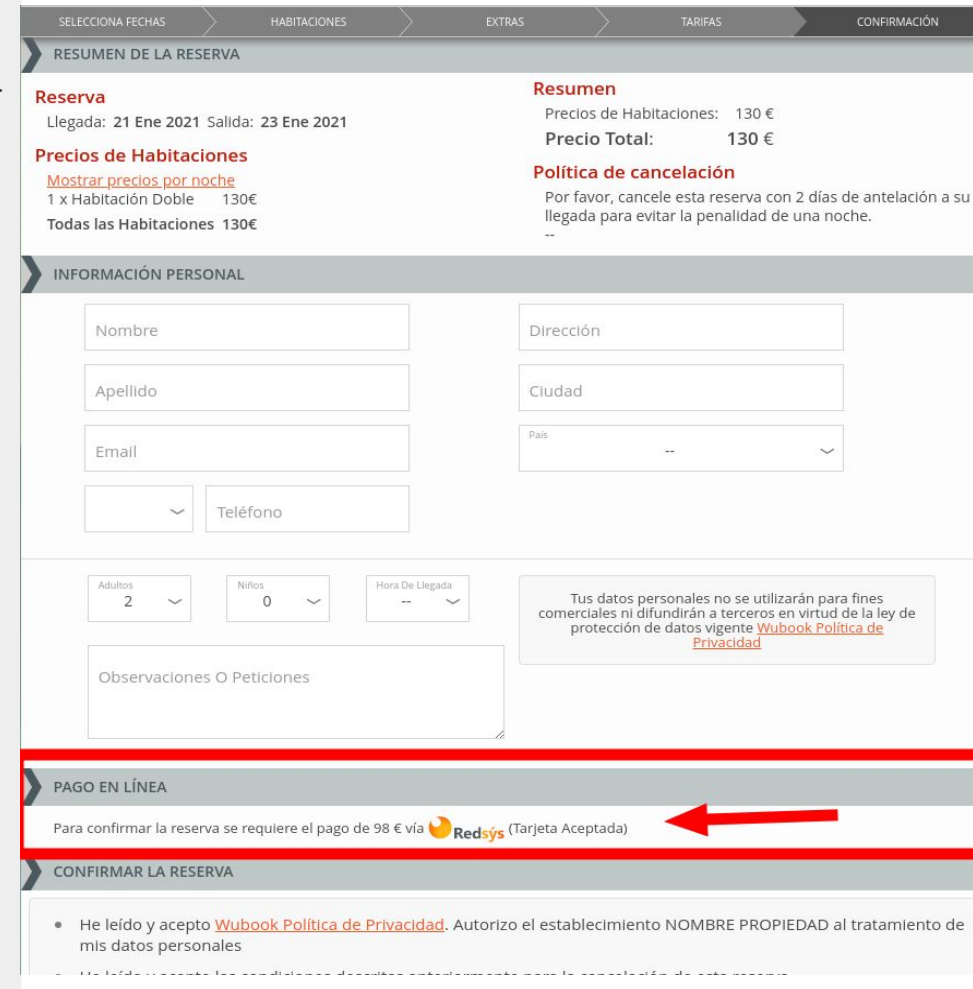

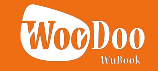

## 7. Reservas Generadas: Pendientes de Confirmación y Confirmadas

|                                                                            | NA081 Tu Perfil<br>NOMBRE F | Logout Image: Ayuda   ROPIEDAD Image: Ayuda |
|----------------------------------------------------------------------------|-----------------------------|---------------------------------------------|
| HOME TARIFAS RESERVAS CHANNEL MANAGER RECEPCIÓN ONLINE METABUSCADOR        |                             |                                             |
| Reservas YouBookl Feedbacks Mensajes Presupuestos                          |                             |                                             |
| Todos   Rápido   Avanzada   Llegadas   Archivo Ordenar por:                | Rsrv. date 🖌                | 12 🗸 < >                                    |
| W       1610465857       TEST       12 Ene 16:37       21 Ene » 23 Ene (2) | DBL                         | 0                                           |

- Al momento en que una visita es re-direccionada a la pasarela de Redsys se genera en el sistema **una reserva PENDIENTE de CONFIRMACIÓN** para bloquear fechas. Si el pago va a buen fin, el estado de la reserva **pasará a CONFIRMADO** de forma automática. Pero, si la visita abandona el proceso de pago o el pago no va a buen fin, la reserva se queda siempre como pendiente de confirmación y es la propiedad que tendrá que rechazarla o aceptarla de forma manual en caso de contactar con el cliente y obtener otra forma de garantía.
- Aceptar o Rechazar la reserva así como Cancelar una reserva confirmada a través del Motor de Reservas, DEBE hacerse siempre en la extranet de WOODOO (canal de venta) y no en ZAK (canal de gestión)

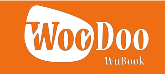

8. Aquí puedes configurar un automatismo que rechace automáticamente todas las reservas no confirmadas después de 1 hora de haber sido generadas

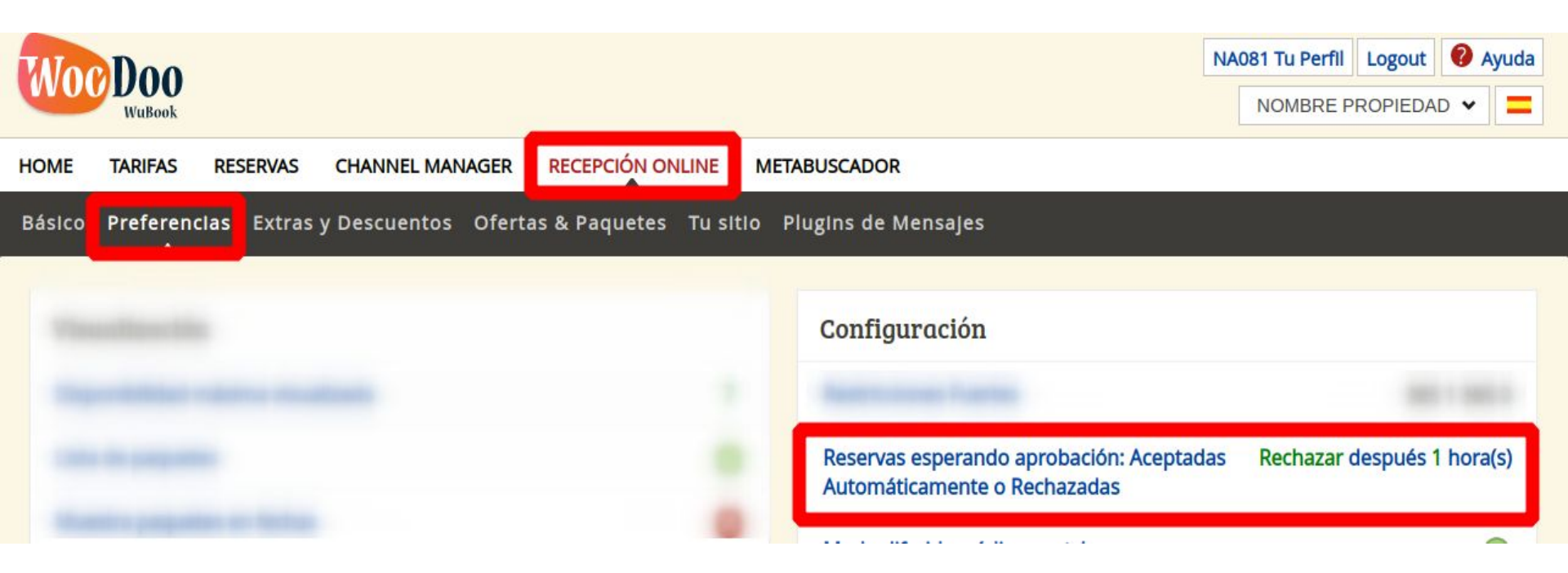

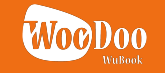

La contratación con Redsys así como la obtención de las claves (test y real) necesarias para la correcta conexión de la pasarela de pago se deben gestionar entre la propiedad y Redsys (Banco) directamente. WuBook no puede intervenir en este proceso.

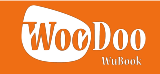

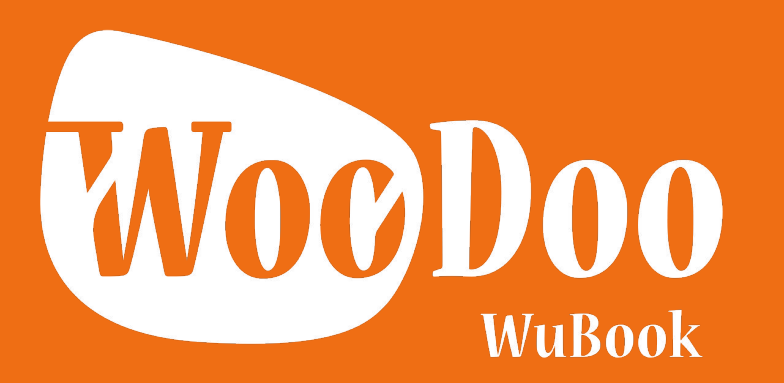

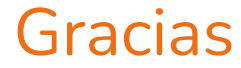

Contactanos: help-es@wubook.net